# Attestez l'arrivée du patient

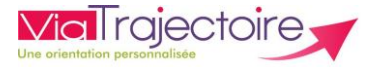

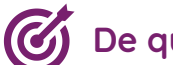

De quoi s'agit-il ? —

Le patient a été admis dans mon unité et sa demande d'admission est au stade « confirmé » avec une icône « poignée de main ».

Je dois finaliser le dossier grâce à la fonction « attester l'arrivée de patient » sur mon tableau de bord.

- Mettre à jour mon tableau de bord et celui du prescripteur
- Alimenter les statistiques d'activité

Cette fiche est destinée à tous les « responsables des admissions »

1. Option 1 : Aller sur votre tableau de bord, sur la ligne du patient concerné par l'arrivée et aller en bout de ligne et cliquer sur le petit icone vert

| 2039624                                                                 | ø |  | M BAMBELLE Larry (55 ans) | 26 févr. | 27 févr. | CH PERPIGNAN — CHIRURGIE ORTHO | Chirurgie et lésions de la hanche<br>Arthroplastie de première intention | LOCOMOTEUR - Collioure | 6 3 <b>.</b> |  |
|-------------------------------------------------------------------------|---|--|---------------------------|----------|----------|--------------------------------|--------------------------------------------------------------------------|------------------------|--------------|--|
|                                                                         |   |  |                           |          |          |                                |                                                                          |                        |              |  |
| Une nouvelle fenêtre s'affichera alors avec une date d'admission réelle |   |  |                           |          |          |                                |                                                                          |                        |              |  |

à renseigner:

| Attestation d'arrivée (finaliser)    |                                     |       |
|--------------------------------------|-------------------------------------|-------|
| M BAMBELLE Larry (55 ans)            |                                     |       |
| Date d'admission réelle * 21/05/2020 |                                     |       |
|                                      | Attestation d'arrivée (finaliser) A | nnule |

## 2. Option 2: Aller sur le tableau de bord et ouvrir la demande pour « attester l'arrivée du patient »

| 2031653 | ø | M. ESSAI Marc (74 ans) | 28 janv. | 23 août | PURPAN - CHU TOULOUSE — Unité5 ort | Chirurgie et lésions du genou<br>Complications septiques | SSR | âļė |
|---------|---|------------------------|----------|---------|------------------------------------|----------------------------------------------------------|-----|-----|
|         |   |                        |          |         |                                    |                                                          |     |     |

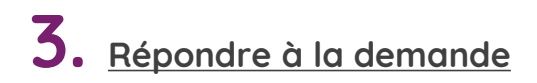

| 🔚 Tableau de bord 🕈 Dossier Précédent 🕹 Dossier Suivant 🥙 | lmprimer Répondre Résumé de la demande                                   |
|-----------------------------------------------------------|--------------------------------------------------------------------------|
| Demande<br>Informations relatives à la demande            | Attestation d'arrivée<br>N° dossier<br>Unité<br>Répondre à cette demande |
| Patient<br>Demande reçue le                               | Adresse<br>Drientation HC - SSR polyvalent                               |
| Admission souhaitée le<br>Prescripteur                    | Réponse<br>Statut<br>Admission possible                                  |

#### La demande sera ainsi finalisée.

| ATTESTATION D | D'ARRIVÉE                            |                       | ×       |
|---------------|--------------------------------------|-----------------------|---------|
|               | Date d'admission réelle * 31/08/2021 |                       | _       |
|               |                                      | Attestation d'arrivée | Annuler |

#### La demande sera ainsi finalisée. 🛛 🤧

Le dossier passe de l'onglet « Demandes en cours » vers l'onglet « Admissions »

|                                                         | Etablissem    | ent *       | CH MURET (310013628)    |          |         | ▼ Nom                               | du patient                                                                  |          |            | Ouvrir TDB |
|---------------------------------------------------------|---------------|-------------|-------------------------|----------|---------|-------------------------------------|-----------------------------------------------------------------------------|----------|------------|------------|
| Unité * SSR                                             |               |             |                         |          |         | •                                   | Dossier n*                                                                  | <b>•</b> |            | Ouvrir TDB |
| Demandes en cours Refusée Admissions Archivées Annulées |               |             |                         |          |         |                                     |                                                                             |          | Ł Exporter |            |
| <u>N°</u>                                               | <u>Statut</u> | <u>Ant.</u> | <u>ισεπτιέ</u>          | Récept.  | Admiss. | Envoyée par                         | Pathologie                                                                  | Env      | /oyée à    |            |
| 2025063                                                 | <b>Ø</b>      |             | M. DEJEAN Jean (77 ans) | 20 juin  | 06 août | CASSELARDIT-CHU TOULOUSE — geriatri | Troubles cognitifs et démences<br>Pathologie démentielle avérée connue et s | 1        | SSR        | Pê         |
| 2031653                                                 | 6             |             | M. ESSAI Marc (74 ans)  | 28 janv. | 23 août | PURPAN - CHU TOULOUSE — Unité5 orth | Chirurgie et lésions du genou<br>Complications septiques                    | 1        | SSR        | âļè        |

## **Bonnes pratiques**

Quand j'atteste de l'arrivée d'un patient :

- Les tableaux de bord des prescripteurs et des receveurs sont à jour.
- Un dossier finalisé est archivé et comptabilisé dans les statistiques d'activité.

**Attention :** N'annulez pas un dossier pour *« faire de l'ordre »* dans votre tableau de bord : cela fausserait vos statistiques et par conséquence la réalité de votre activité.

SAN 013

### Besoin de plus d'informations

En cas de problème sur votre compte ou vos habilitations, rapprochez-vous du référent structure de votre établissement.

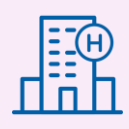

Sur notre site Internet, vous trouverez une mine d'informations dans votre Espace Utilisateurs ViaTrajectoire : fiches pratiques détaillées, webinaires, témoignages...

## Cliquez ici !

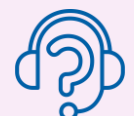

En cas de difficultés, notre centre de services est à votre disposition du lundi au vendredi, de 8h30 à 18h30

0 820 250 035 - assistance@esante-occitanie.fr

Contactez-nous si besoin d'un accompagnement spécifique : viatrajectoire@esante-occitanie.fr